# LOGIN ASSISTANCE

## NTTA Marketplace

#### **Important Notes:**

If you forget your Login ID or password, Marketplace can send an email to the email address on file for the account.

For the protection of Vendors' personal information and account integrity, NTTA directs all Vendors to this Login Assistance functionality within Marketplace to regain access to their accounts.

NTTA Procurement Department

bidpurchasing@ntta.org

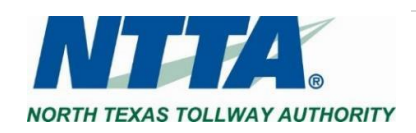

## **<u>1</u>** Login Assistance

When you select the "Login Assistance?" link, the Login Help view is initiated and you can request help with your User Id or Password. Select either "Forgot User Id" or "Forgot Password".

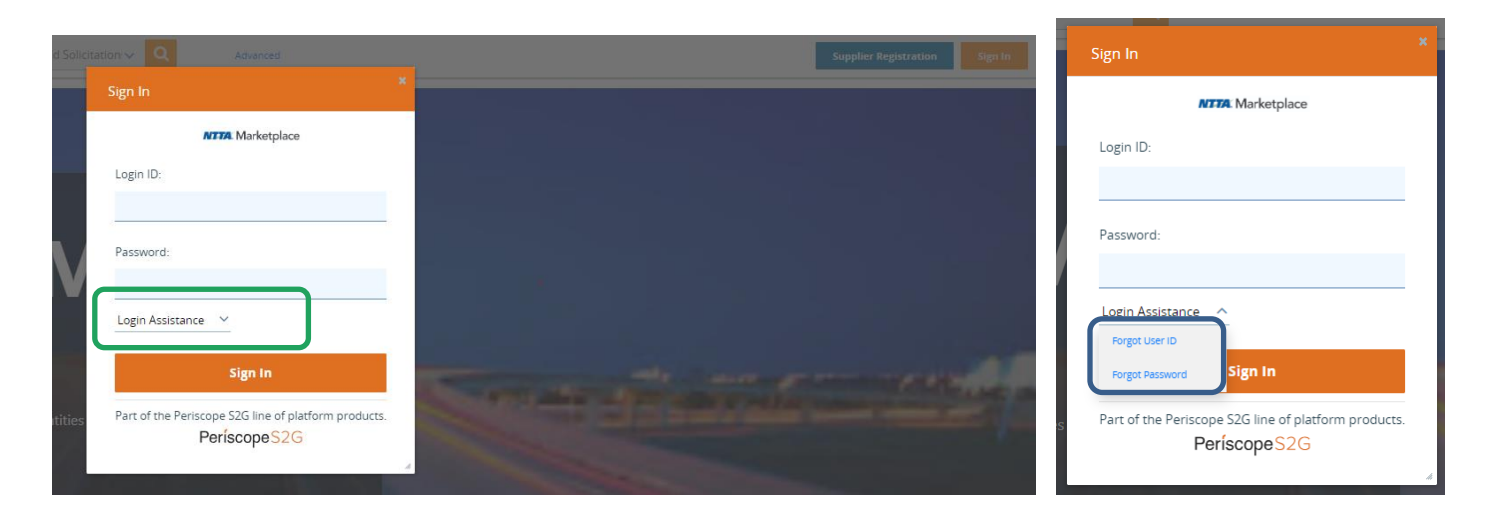

#### 1.1 Forgot User ID

When "Forgot User Id" is selected, the login help view is refreshed with an email address field. The user enters his or her profile email address and selects the continue button.

| Login Help                            |  |             |                     |                       |
|---------------------------------------|--|-------------|---------------------|-----------------------|
| Please enter your email address below |  |             |                     |                       |
| Email Address:                        |  |             |                     |                       |
|                                       |  |             | Continue            | Cancel                |
|                                       |  | Copyright © | 2023 Periscope Hole | dings, Inc All Rights |

As the user continues in the process, the user is presented with a notification view informing him or her that an email containing all the user ids associated with the email address entered will be sent to the email address in the user profile. Selecting the continue button will send the email notification.

Continue – When selected, an email is sent.

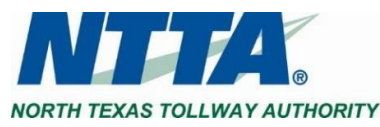

### 1.2 Forgot Password

When "Forgot Password" is selected, the login help view is refreshed with the "Login ID" and "Email Address" fields. The user enters their login id and profile email address and selects the continue button.

| Login Help                                          |  |               |                     |                             |
|-----------------------------------------------------|--|---------------|---------------------|-----------------------------|
| Please enter your Login ID and Email Address below. |  |               |                     |                             |
| Login ID:                                           |  |               |                     |                             |
| Email Address:                                      |  |               |                     |                             |
|                                                     |  |               | Continue            | Cancel                      |
|                                                     |  | Copyright © 2 | .023 Periscope Hold | lings, Inc All Rights Reser |

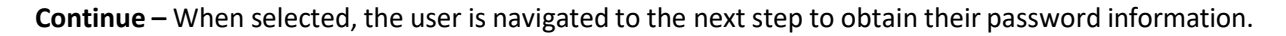

| Login Help                                          |                                                                                  |
|-----------------------------------------------------|----------------------------------------------------------------------------------|
| Please enter your Login ID and Email Address below. |                                                                                  |
| Login ID:                                           |                                                                                  |
| Email Address:                                      |                                                                                  |
| Login Question:                                     |                                                                                  |
| Login Answer:                                       |                                                                                  |
|                                                     | Continue Cancel<br>Copyright © 2023 Periscope Holdings, Inc All Rights Reserved. |

As the user continues, the login help view is refreshed with the user's login question and login answer entry field to enter his or her reply. The user enters his / her login question answer and selects the continue button.

| Upon clicking the Continue button, an email will be sent to the containing all user names associated with this email. | Login Help                                                      |                                                                                                    |
|----------------------------------------------------------------------------------------------------|-----------------------------------------------------------------|----------------------------------------------------------------------------------------------------|
|                                                                                                    | Upon clicking the Continue button, an email will be sent to the | containing all user names associated with this email.<br>Continue<br>Copyright © 201 <del>7 Pariscope Heldings, Inc. All Rig</del> hts Reserved. |

**Continue** – When selected, an email is sent to the entered address and the user is navigated to the login view.

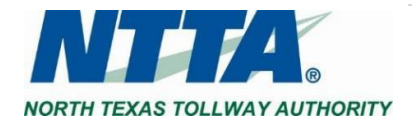